# 中国结算上海分公司 全天候测试环境使用手册

(V1.0)

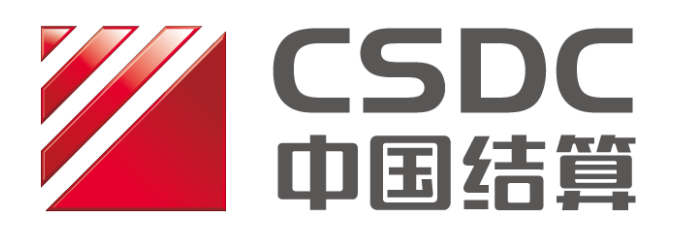

中国证券登记结算有限责任公司上海分公司

二零一八年九月

## 一 前言

## 1. 文档所涉内容

本文档是中国证券登记结算有限责任公司上海分公司(以下简称 中国结算上海分公司)全天候测试环境使用手册,包括环境介绍、接 入方式、运维安排、安全管理要求、支持渠道等内容。

## 2. 文档适用对象

本文档的适用对象为:使用全天候测试环境的证券经营机构、托管银行、结算银行、基金管理公司等结算参与机构,以下简称参与人。

# 二 全天候测试环境简介

## 1. 全天候测试环境定义

全天候测试环境是上海证券交易所和中国结算上海分公司同步 运作的测试环境,为上海证券市场相关市场参与机构提供全业务、标 准化的市场测试服务。

## 2. 全天候测试环境主要特点

业务覆盖全:能支持A股、债券、基金、期权、港股等各类登
记结算业务以及证券账户管理等各类业务的同时测试。

• 接入便利: 可通过证联网或因特网方式接入。

运作标准化:接入方式、运作时间、对外服务时间标准化,形
成常规化的运作模式。

业务链完整:上海证券交易所全天候测试系统和中国结算全天候测试系统(包括总部及上海分公司相关系统)始终保持联接状态,并同步运作,保证业务链完整运作。

 信息安全:全天候测试环境与生产环境物理隔离,业务数据独 立,无泄密风险。

 业务真实:通过同步维护,全天候测试环境中品种费率等基础 数据与生产环境保持一致。

支持创新业务测试:为支持业务创新,全天候测试环境软件版本一般会先于生产环境升级,以满足各市场参与机构进行创新业务测试的需要。

全天候测试环境网络接入示意图如下:

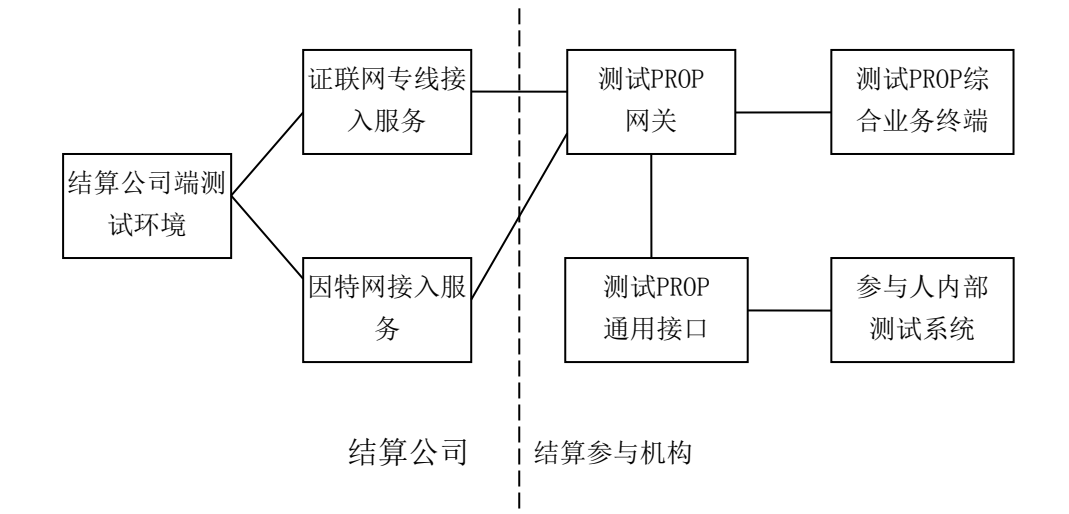

各参与人应按照上图搭建自己内部专用的测试网络和测试设备。 其中内部测试网络必须和生产网络相对独立,内部测试设备必须是专 用测试设备,不能与生产设备混用。

# 三 参与人接入

参与人通过证联网或因特网接入全天候测试环境。接入前,参与 人需提交《全天候测试环境接入申请书》原件(以下简称申请书,详 见附件一)。申请书邮寄地址:上海浦东新区陆家嘴东路 166 号中国 保险大厦 24 楼,中国证券登记结算公司上海分公司市场测试组(收), 邮编: 200120,联系电话: 021-68873900。

接入申请审核通过后,中国结算上海分公司将为申请人开立全天 候测试环境 PROP 用户(原则上, PROP 用户代码与生产环境一致), 并将相关信息、PROP 软件安装包等通过电子邮件反馈申请人。

参与人应准备独立的测试系统,按照《接入全天候测试环境安装步骤》(详见附件二)完成全天候测试环境的安装工作和连通性验证。

## 四 运维安排

1. 运维时间安排

全天候测试环境开放时间为每个工作日的9:00-18:00,开放日的 交易结算业务测试时间表如下:

| 模拟交易业务        |        | 模拟登记结算业务      |             |
|---------------|--------|---------------|-------------|
| 9:15-9:25     | 模拟集合竞价 | 9:00-13:00    | 模拟日间登记结     |
| 9: 30-10: 30  | 模拟连续竞价 |               | 算业务 PROP 申报 |
| 10: 30-10: 35 | 模拟中午休市 |               |             |
| 10: 35-11: 45 | 连续竞价   |               |             |
| 13: 30-16: 30 | 闭市后处理  | 13: 30-16: 30 | 模拟日终登记结     |
|               |        |               | 算处理         |
|               |        | 16: 30-18: 00 | 模拟登记结算数     |
|               |        |               | 据发送         |

2. 测试数据来源

全天候测试环境连续滚动运行,证券持有余额、资金余额、证券 价格等数据均为测试产生。

### 3. 测试服务类型

全天候测试环境提供以下四类测试服务:

(1)日常测试:根据交易结算业务测试时间表,开展各类生产 环境中已上线的各种常规业务测试。

(2)非交易业务测试:每个自然月中将安排一轮非交易业务测试。

(3)新业务专项测试:根据所司业务按排和测试方案,开展各 类新业务专项测试。

(4)其他专项测试:参与人如需中国结算上海分公司配合开展 测试,如产品发行、折算、系统升级等需求,可按以邮件方式提出测 试申请(详见附件三)。

#### 4. 故障处置

如因系统故障等原因,交易或结算系统无法在开放日提供全天候测试服务的,则全天候测试环境暂停运行:交易系统关闭交易申报, 结算系统关闭 PROP 申报,不发日终结算数据。

## 五 安全管理要求

参与人接入全天候测试环境后,须按以下要求确保测试环境数据 安全:

(1)参与人须建立完善的测试环境管理制度,确保测试环境与 生产环境数据隔离,不得以生产环境业务数据为基准开展测试。 (2)不得将全天候测试环境设备与生产环境混用,须在测试环境设备上张贴明显的测试专用标识。

(3)应安排专人管理全天候测试环境,按我公司要求及时完成 PROP 客户端软件升级等操作,确保系统正常运行。

(4)申请单位全天候测试环境管理员为测试人员建立 PROP 操作员时,应确保操作员名及其密码不得与生产环境相同。

# 六 技术支持渠道

(1) PROP 公告板: 全天候测试环境 PROP 公告板为各类测试通知的正式发布渠道。

(2)参与人可通过以下方式沟通交流、咨询全天候测试事宜:

QQ群: 149247290、763373099

服务热线: 021-68873900

联系邮件: shtest@chinaclear.com.cn

附件一、 全天候测试环境接入申请书

# 中国证券登记结算有限责任公司上海分公司:

因业务和技术发展的需要,\_\_\_\_公司申请接入全 天候测试环境开展相关测试工作。

为保障证券市场的平稳有序发展,在不影响登记结算业务的生产环境的前提 下有序开展测试工作,我公司在接入全天候测试环境之后,承诺做到:

 1、生产网络和测试网络之间进行了有效地隔离,保证测试网络的异常不影 响生产网络。

2、生产计算机设备和测试计算机设备分别是独立设备,保证测试数据和生产数据不会相互混淆。

 3、已建成有效的内部管理制度,专人管理测试环境,保证测试系统安全有 序地运行。

4、已建立并落实有效的信息安全管理和审计制度,保证测试数据不外泄。

5、遵守全天候测试环境的相关管理制度。

全天候测试环境相关工作的联系方式如下:

| 联系 | 人: | 联系电话: |
|----|----|-------|
| 传  | 真: | 电子邮件: |

# (公司公章)

## 年月日

## 附件二、PROP 全天候测试环境安装验证步骤

#### 一、接入准备工作

 为了避免测试环境影响生产环境,请各测试用户建立独立的测试环境, 按照下图方式搭建测试环境。参与人需要准备1台PC机作为测试专用PROP网关机(测试PROP网关机采用软件加密,无需加密卡)。

2. 测试用 PROP 通用接口和测试用 PROP 综合业务终端可以全部安装在测试 PROP 网关机上。为了便于测试操作,也可以安装在其它 PC 机上。

3. 在网络接入上,参与人可选择证联网专线(SDH),也可选择接入因特网(Internet)接入。

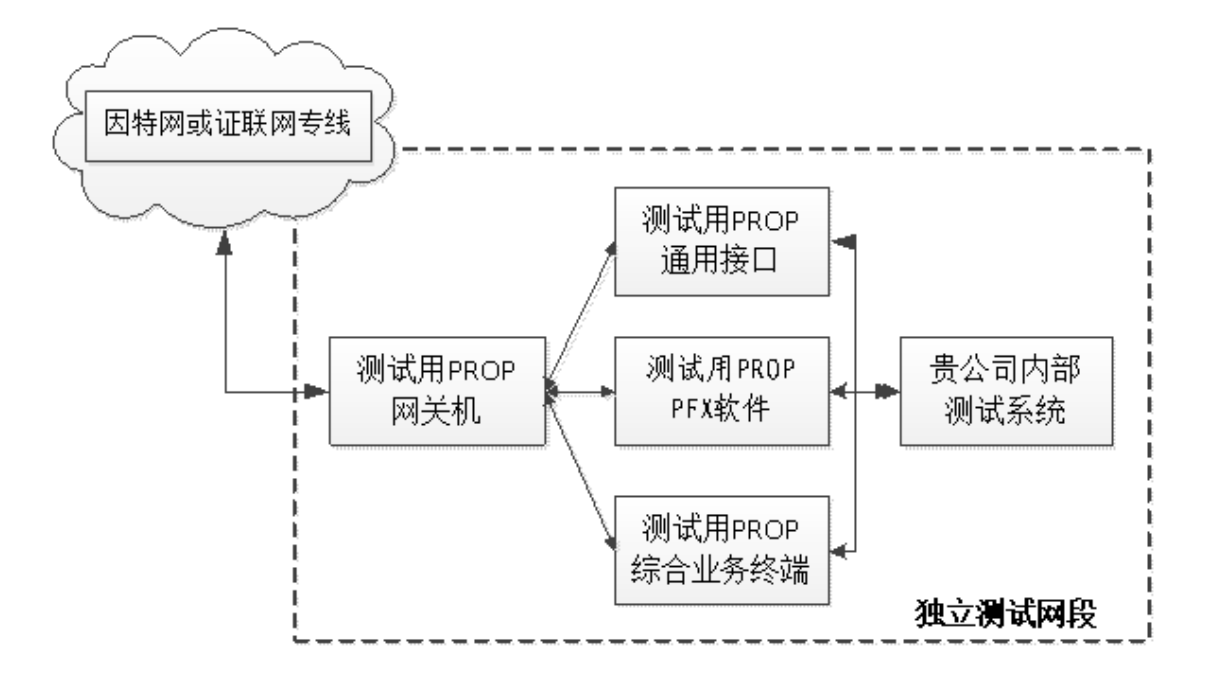

4. 从我公司网站上(www.chinaclear.cn, 首页>服务支持>业务资料>软件下载>上海市场)下载如下的4个PROP软件(下载最新版即可),并安装在测试用机上。

- A. PROP 综合业务终端安装程序
- B. PROP 信箱文件交换工具(选用)
- C. PFX软件安装程序(选用)
- D. PROP 通用接口安装程序(选用)

#### 二、安装步骤

1. 将邮件中收到的 WGXT17030W 安装在测试用机上。

将邮件中收到的 gateaddr. conf, serverinfo. conf, srvdir. conf 和 address. conf 四个文件复制到 C: \prop2000\public\config\目录下替换原有文件,并设置文件属性为 只读。

3. 将邮件中收到的 server info. conf 文件复制到

C: \prop2000\pfx0001\config\下目录替换原有文件,并设置文件属性为 只读。

4. 将邮件中收到的 root. der 复制到 C: \prop2000\ss1\soft\目录下替换原 有文件。

5. 网络配置: 在网关软件中进入网关管理,在网关配置-网络配置中,根据 实际情况选择网络连接方式为证联网专线(SDH)或因特网(Internet),选择加 密方式为软件加密。

6、证书申请:

1)选择"加密设备配置"菜单,选择软件加密方式,保存,退出。

2)点击开始菜单,在所有程序中找到"远程操作平台 2000",使用用户名及 密码登录"证书管理",申请私有证书并初始化 PIN 码。

#### 7、启动"网关服务控制器"

输入 pin 码,用户名,密码登录"网关服务控制器"。

说明: "网关服务控制器"在开始菜单的目录"远程操作平台 2000"下。

#### 8、建立组和个人用户,并赋权(可选)

如果需要新建组、操作员,按如下步骤操作:

点击开始菜单,在所有程序中找到"远程操作平台 2000",登录"网关管理",选择"增加组",根据提示新建组。

2. 右击新建的组长,选择属性,将网关上的相应权限添加给组长。

3. 用新建的组长登录 PROP 综合业务终端,新建操作员,将组长的权限全部 附加给操作员。

#### 三、连通性验证步骤

登录 PROP 综合业务终端,进入 A 股或 B 股信箱,更改类型为 "\*.txt",查 看远程目录中是否有 "全天候测试环境.txt" 文件(如下图所示)。如果有 "全天 候测试环境.txt" 文件,说明环境连接正确。如果显示为其他环境,请检查配置

## 文件是否正确。

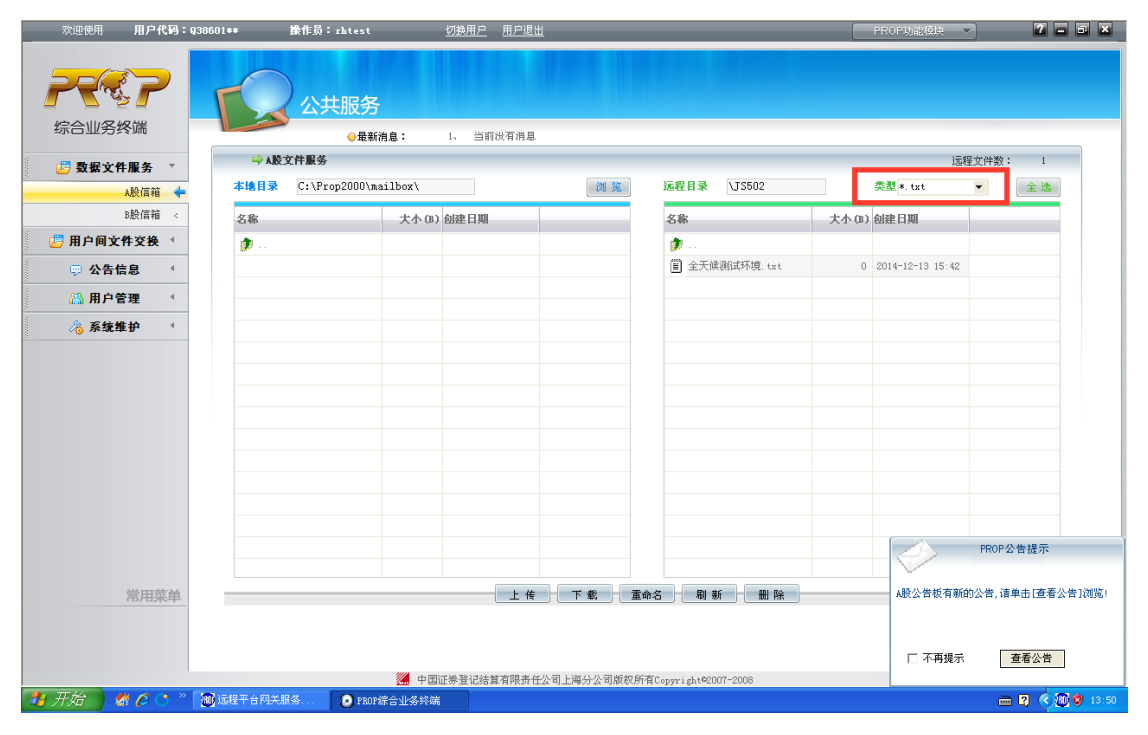

# 附件三、专项测试申请表

| 全天候测试环境专项测试申请表 |              |                |              |      |  |  |  |
|----------------|--------------|----------------|--------------|------|--|--|--|
| 机构             | 机构名称         |                |              |      |  |  |  |
| 基本情况           | 参与机构<br>所属类别 | □证券公司<br>□结算银行 | □基金公司<br>□其他 | □托管行 |  |  |  |
| 指<br>定         | 姓名           |                | 所在部门         |      |  |  |  |
| 联<br>系<br>人    | 联系电话         | 固定电话:<br>手机:   | 电子邮件         |      |  |  |  |
| 申请测试内容         |              |                |              |      |  |  |  |
|                |              |                |              | 年月日  |  |  |  |
|                |              |                |              |      |  |  |  |

注: 请邮件至 shtestOchinaclear.com.cn